## 1 ACCESO A UNA CUENTA COMPARTIDA DESDE EL PORTAL WEB.

Nos conectamos a: <u>https://portal.office.com</u>

Para identificarnos debemos de utilizar la <u>cuenta de usuario personal y la contraseña</u> personal.

Entramos en el correo.

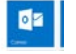

Dentro del correo podemos movernos por nuestra cuenta o abrir cuenta:

1. Para acceder a otro buzón seleccionamos Para en la esquina superior derecha.

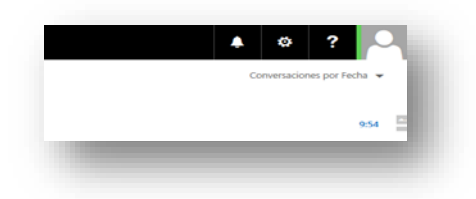

2. Hacemos clic en "Abrir otro buzón".

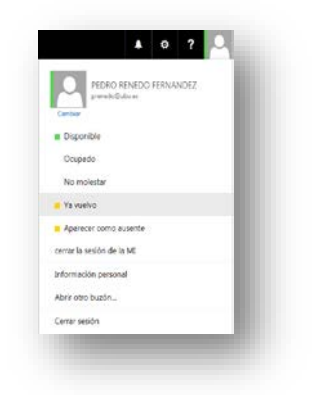

3. Elegimos el buzón compartido / institucional que deseamos abrir y confirmamos.

| Abrir otro buzón                 |     |
|----------------------------------|-----|
| cau@ubu.e                        | der |
| CAU<br>cau@ubu.es                |     |
| Buscar en Contactos y Directorio |     |

4. Se abre una nueva pestaña en el navegador con la cuenta compartida/institucional.